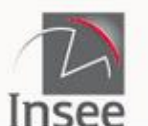

Institut national de la statistique et des études économiques

# **Statistiques locales**

ESPACES DE TRAVAIL À PROPOS... 🙏

Mesurer pour comprendre

L'Institut national de la statistique et des études économiques collecte, produit, analyse et diffuse des informations sur l'économie et la société françaises.

#### **Dernières actualités**

<u>03/06/2022 - Suivi mensuel des décès</u> <u>06/05/2022 - Revenus, pauvreté et niveau de vie - données carroyées 2017</u> 26/04/2022 - Nombre de nuitées dans les hôtels de tourisme et les campings

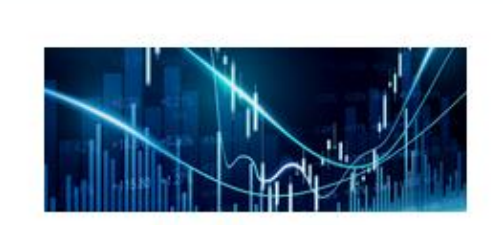

#### Indicateurs

De la région à la commune, des centaines d'indicateurs accessibles par thèmes : pour cartographier, zoomer, changer de découpage géographique et exporter les données facilement.

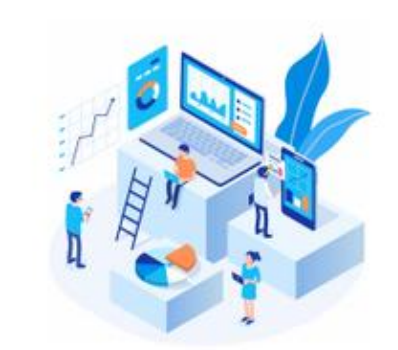

#### Rapports

Créer votre zone d'étude à partir d'une brique communale, choisir une zone de comparaison et éditer un portrait de territoire.

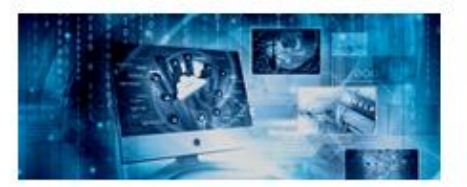

#### **Données externes**

Pour importer vos propres données, il vous suffit de les copier/coller pour les voir immédiatement en cartes !

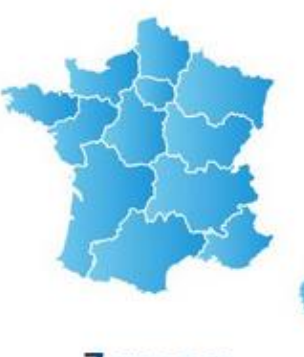

#### Zonages

Visualiser et comparer les découpages géographiques.

Source: <a href="https://statistiques-locales.insee.fr/#c=home">https://statistiques-locales.insee.fr/#c=home</a>

## Indicateurs

De la région à la commune, des centaines d'indicateurs accessibles par thèmes : pour cartographier, zoomer, changer de découpage géographique et exporter les données facilement.

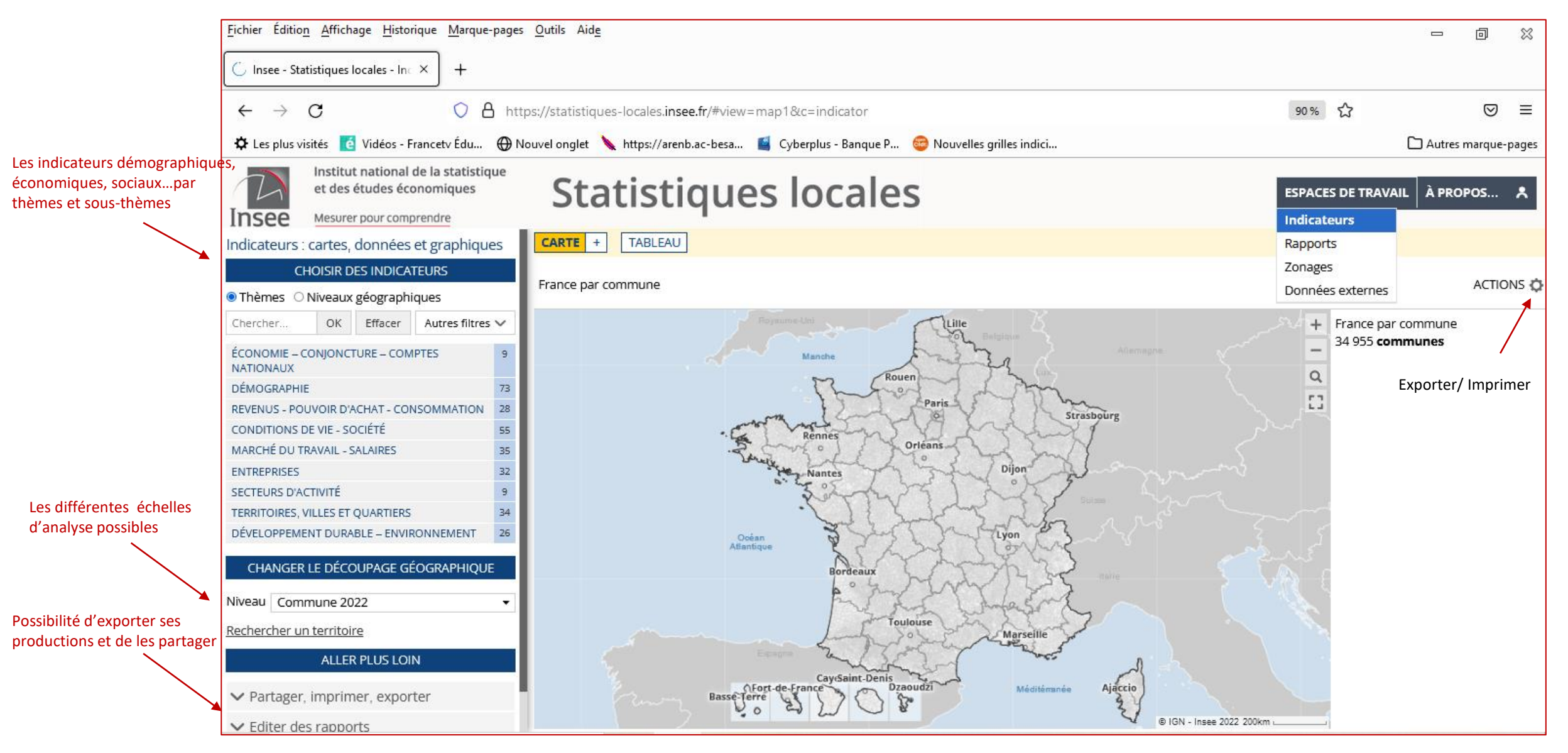

Lorsque les <u>thèmes</u> ou les <u>sous-thèmes</u> sont sélectionnés, ainsi que le découpage géographique, on peut générer des cartes thématiques ou des cartes de synthèse: <u>Exemple</u> : le PIB/Hab en 2020 (Carte thématique)

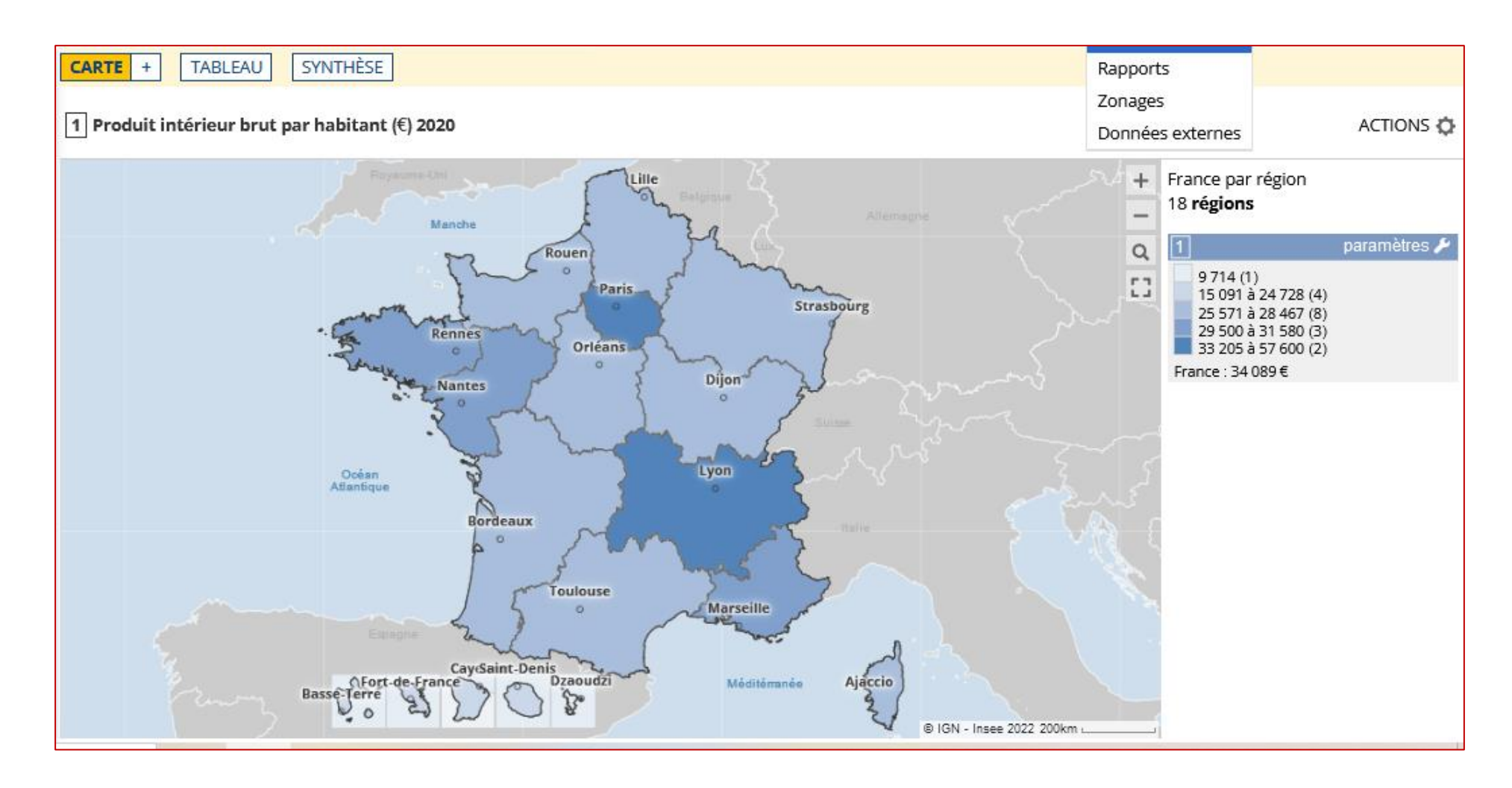

En parallèle, on peut générer automatiquement, le <u>tableau de données</u> correspondant :

| Statistiques locales |                            |    |  | ESPACES DE TRAVAIL    | À PROPOS 👂          |
|----------------------|----------------------------|----|--|-----------------------|---------------------|
|                      |                            |    |  | Indicateurs           |                     |
| CARTE +              | TABLEAU SYNTHÈSE           |    |  | Rapports              |                     |
| France par région    |                            |    |  | Zonages               |                     |
| 18 ligne(s)          | - <b></b>                  |    |  | Données externes      | ACTIONS             |
| Code                 | Libellé                    | \$ |  | Produit intérieur bru | t par habitant 2020 |
| 01                   | Guadeloupe                 |    |  |                       | 23 198              |
| 02                   | Martinique                 |    |  |                       | 24 728              |
| 03                   | Guyane                     |    |  |                       | 15 091              |
| 04                   | La Réunion                 |    |  |                       | 22 148              |
| 06                   | Mayotte                    |    |  |                       | 9714                |
| 11                   | Île-de-France              |    |  |                       | 57 600              |
| 24                   | Centre-Val de Loire        |    |  |                       | 27 859              |
| 27                   | Bourgogne-Franche-Comté    |    |  |                       | 27 026              |
| 28                   | Normandie                  |    |  |                       | 27 168              |
| 32                   | Hauts-de-France            |    |  |                       | 26 948              |
| 44                   | Grand Est                  |    |  |                       | 27 529              |
| 52                   | Pays de la Loire           |    |  |                       | 30 258              |
| 53                   | Bretagne                   |    |  |                       | 29 500              |
| 75                   | Nouvelle-Aquitaine         |    |  |                       | 28 467              |
| 76                   | Occitanie                  |    |  |                       | 28 157              |
| 84                   | Auvergne-Rhône-Alpes       |    |  |                       | 33 205              |
| 93                   | Provence-Alpes-Côte d'Azur |    |  |                       | 31 580              |
| 94                   | Corse                      |    |  |                       | 25 571              |

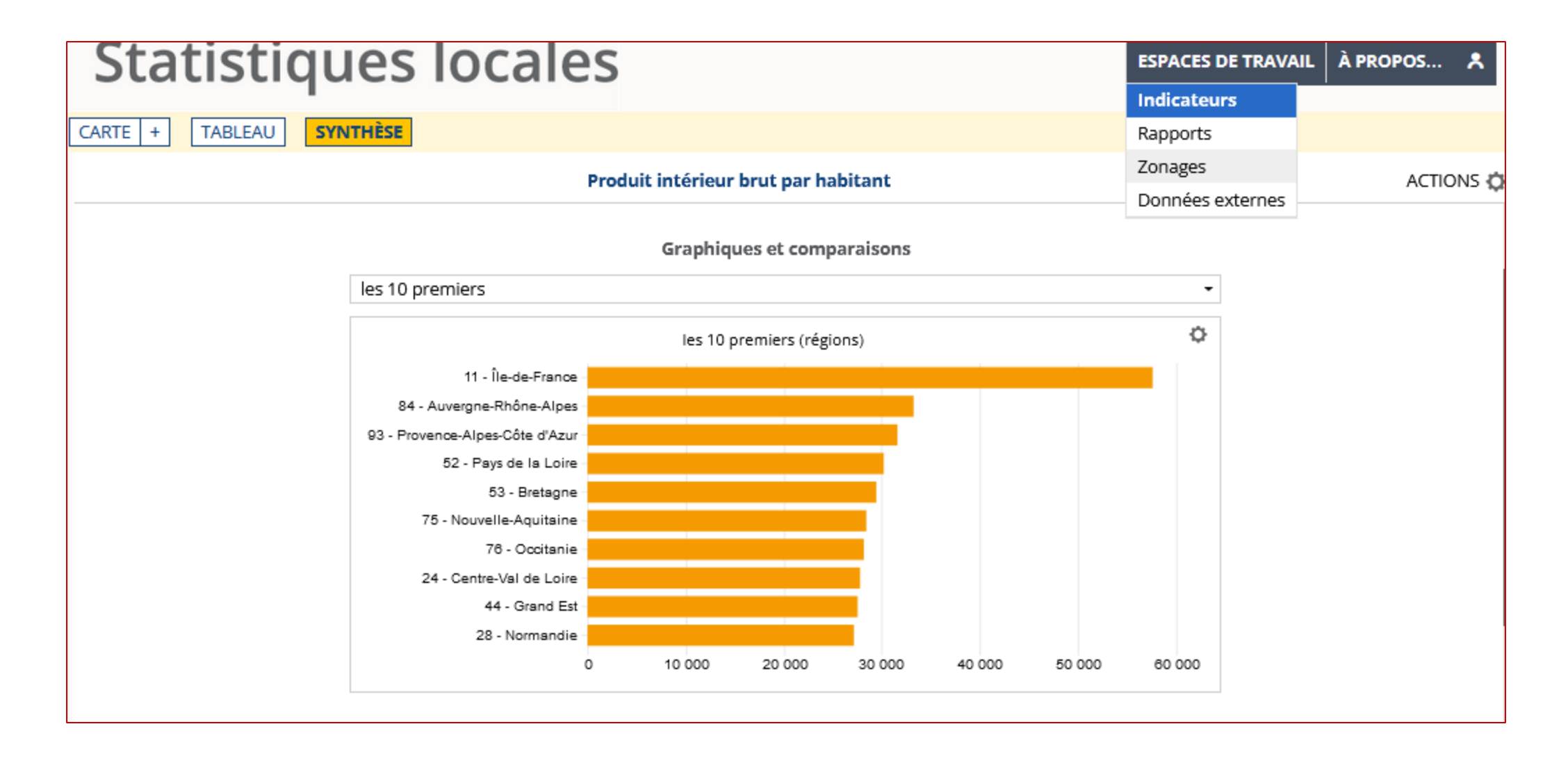

On peut également fabriquer quelques <u>cartes de synthèse (</u>Même si ce n'est pas toujours possible de croiser les données que l'on souhaite...). À noter que le survol des régions avec la souris, fait apparaître les données. Par exemple : Le nombre de médecins généralistes par région et le Pib /Hab.

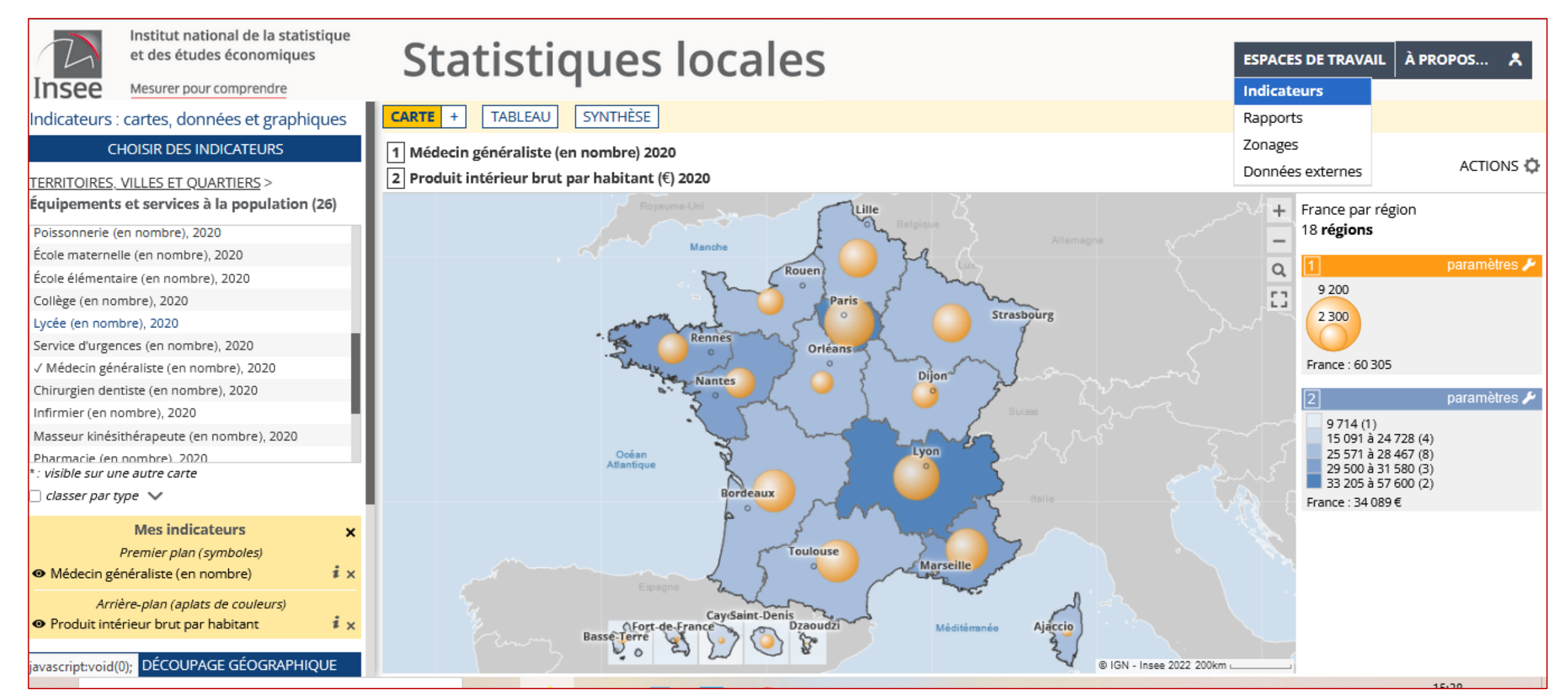

On peut aussi afficher <u>plusieurs documents côte à côte</u> (Très pratique pour le commentaire...).

| Statistiques locales                                                    | ESPACES DE TRAVA | IL À PROPOS 🙏      |                                |                 |                                    |                                            |
|-------------------------------------------------------------------------|------------------|--------------------|--------------------------------|-----------------|------------------------------------|--------------------------------------------|
|                                                                         | Indicateurs      |                    |                                |                 |                                    |                                            |
| CARTE + TABLEAU SYNTHÈSE                                                | Rapports         |                    |                                |                 |                                    |                                            |
| 2 CARTES<br>CARTE + TABLEAU<br>CARTE + SYNTHÈSE<br>Manche               | ACTIONS 🗘        | France<br>18 ligne | <b>par région</b><br>(s)       |                 | Zonages<br>Données externes        | ACTIONS                                    |
|                                                                         | +                | Code 🔶             | Libellé                        | Médecin gé<br>r | enéraliste (en P<br>nombre) 2020 🔻 | roduit intérieur brut<br>par habitant 2020 |
| Rouen                                                                   | 0                | 11                 | Île-de-France                  |                 | 9 201                              | 57 600                                     |
| Paris                                                                   | rs []            | 84                 | Auvergne-Rhône-<br>Alpes       |                 | 7 4 8 4                            | 33 205                                     |
| Rennes                                                                  |                  | 76                 | Occitanie                      |                 | 6 0 8 4                            | 28 157                                     |
| Dijon                                                                   |                  | 75                 | Nouvelle-Aquitaine             |                 | 6 0 2 8                            | 28 467                                     |
|                                                                         |                  | 93                 | Provence-Alpes-<br>Côte d'Azur |                 | 5954                               | 31 580                                     |
| Océan June Lyon                                                         |                  | 32                 | Hauts-de-France                |                 | 5 2 5 7                            | 26 948                                     |
| Atlantique                                                              |                  | 44                 | Grand Est                      |                 | 5 0 2 1                            | 27 529                                     |
| Bordeaux                                                                |                  | 52                 | Pays de la Loire               |                 | 3136                               | 30 258                                     |
|                                                                         |                  | 53                 | Bretagne                       |                 | 3107                               | 29 500                                     |
| Toulouse                                                                |                  | 28                 | Normandie                      |                 | 2 753                              | 27 168                                     |
| Espagne the house of the second second                                  | 200km            | 27                 | Bourgogne-<br>Franche-Comté    |                 | 2368                               | 27 026                                     |
| CaySaint-Denis<br>Fort-de-France Dzaoudzi Méditémanée Aja               |                  | 24                 | Centre-Val de Loire            |                 | 1 923                              | 27 859                                     |
|                                                                         |                  | 04                 | La Réunion                     |                 | 872                                | 22 148                                     |
| Franco par région 1 2 15 091 25 571 29 500                              |                  | 94                 | Corse                          |                 | 333                                | 25 571                                     |
| $18 \text{ régions} \qquad \textbf{$\mu$} = 6410 \qquad \textbf{$\mu$}$ | 01               | Guadeloupe         |                                | 321             | 23 198                             |                                            |

### Fabrication plus poussée d'une carte avec l'utilisation de l'onglet « paramètres » ou l'onglet « actions » :

Exemple 1: Taux de natalité pour 1000 hab.

En cliquant sur « paramètres », il est possible d'agir sur les modalités de la représentation, en modifiant les couleurs ou les seuils des classes de l'élément cartographié.

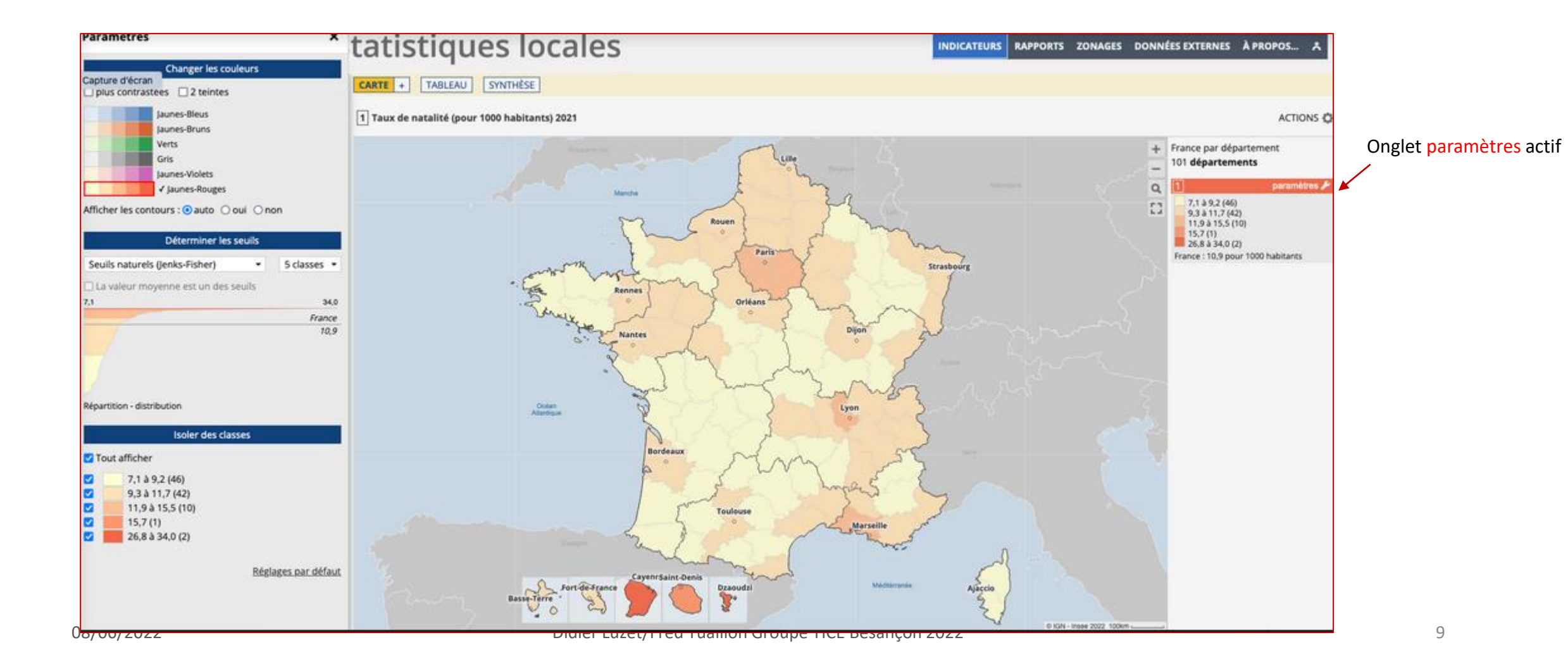

<u>Exemple 2</u>: Il est possible de créer des <u>anamorphoses</u> pour les données chiffrées, mais à certaines échelles de territoires seulement, toujours avec l'onglet « paramètres ».

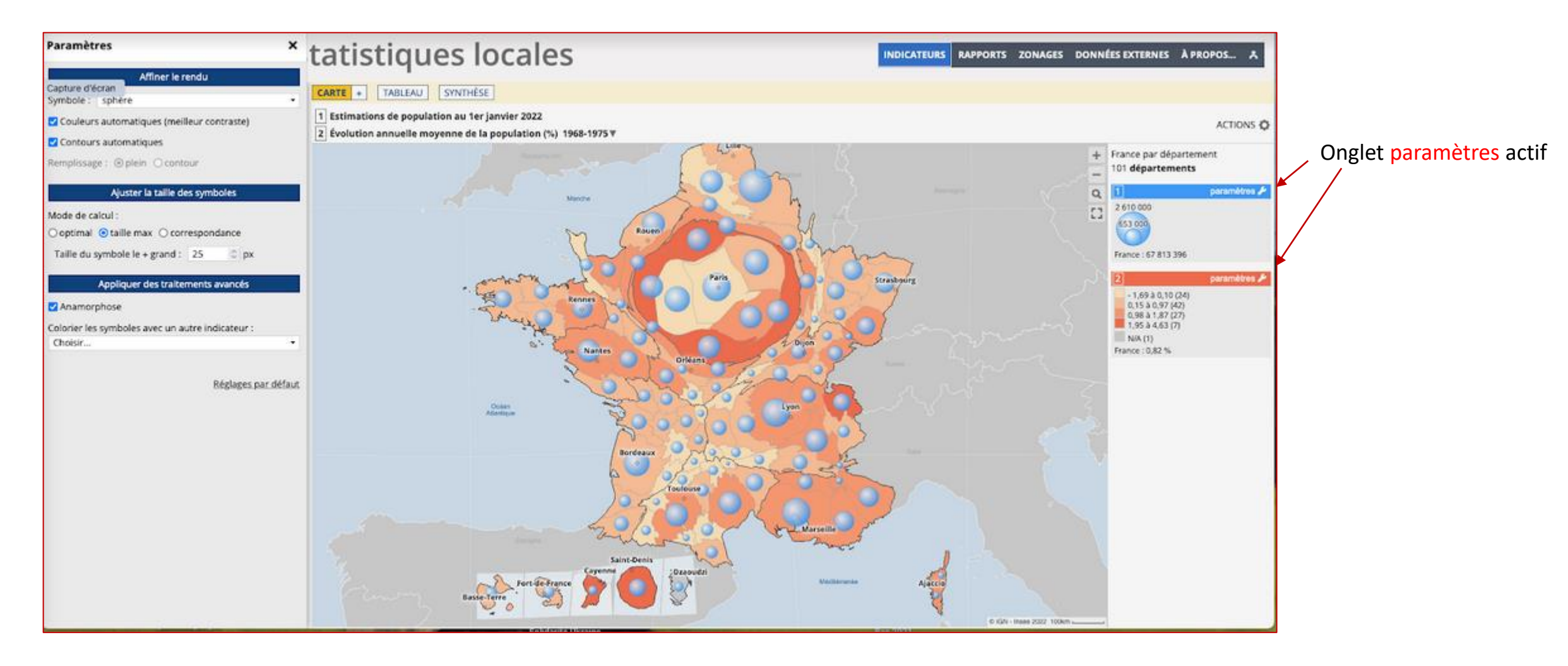

<u>Exemple</u> 3: des diaporamas préparés, appelés « animations », sont proposés pour les suites de données relatives à la population, à des échelles plus ou moins fines. Ici, les mailles sont les communes et les départements. L'outil à utiliser est contenu dans l'onglet à côté de l'intitulé en haut de la carte, ici « évolution de la population »

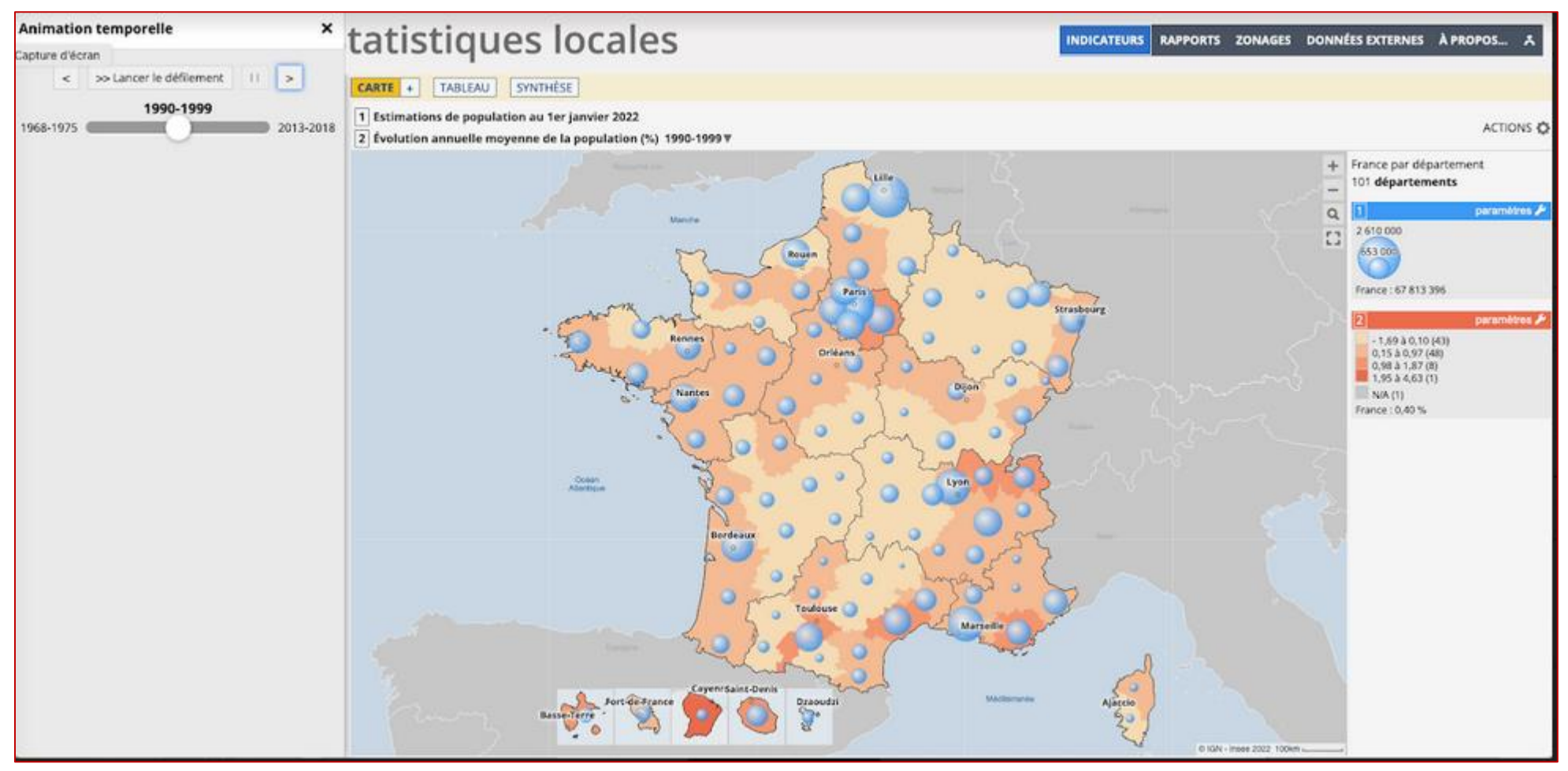

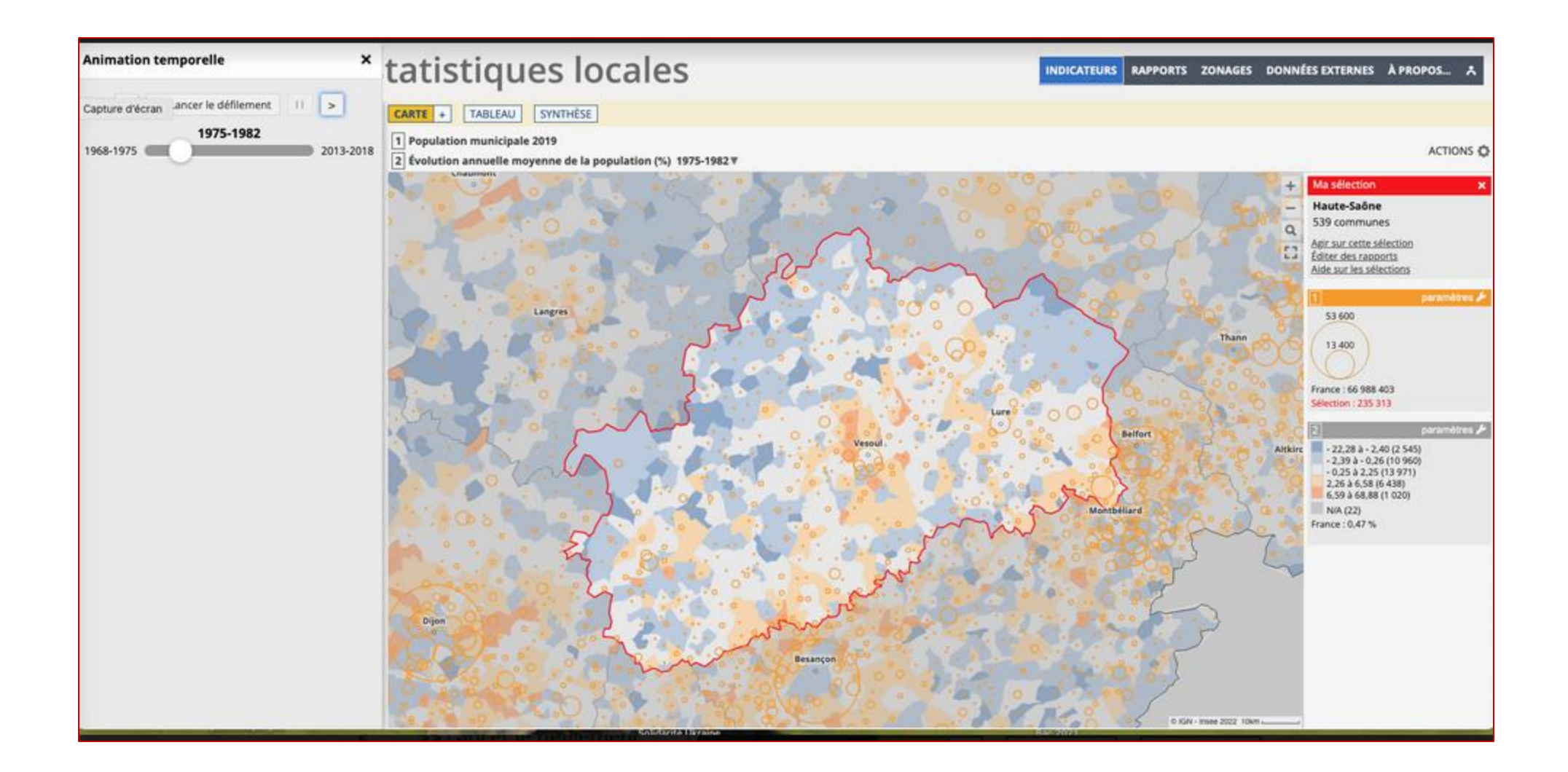

<u>Exemple 4</u>: l'onglet « ACTIONS » en haut à droite de la carte permet d'autres ajouts, par exemple un fond de l'IGN.

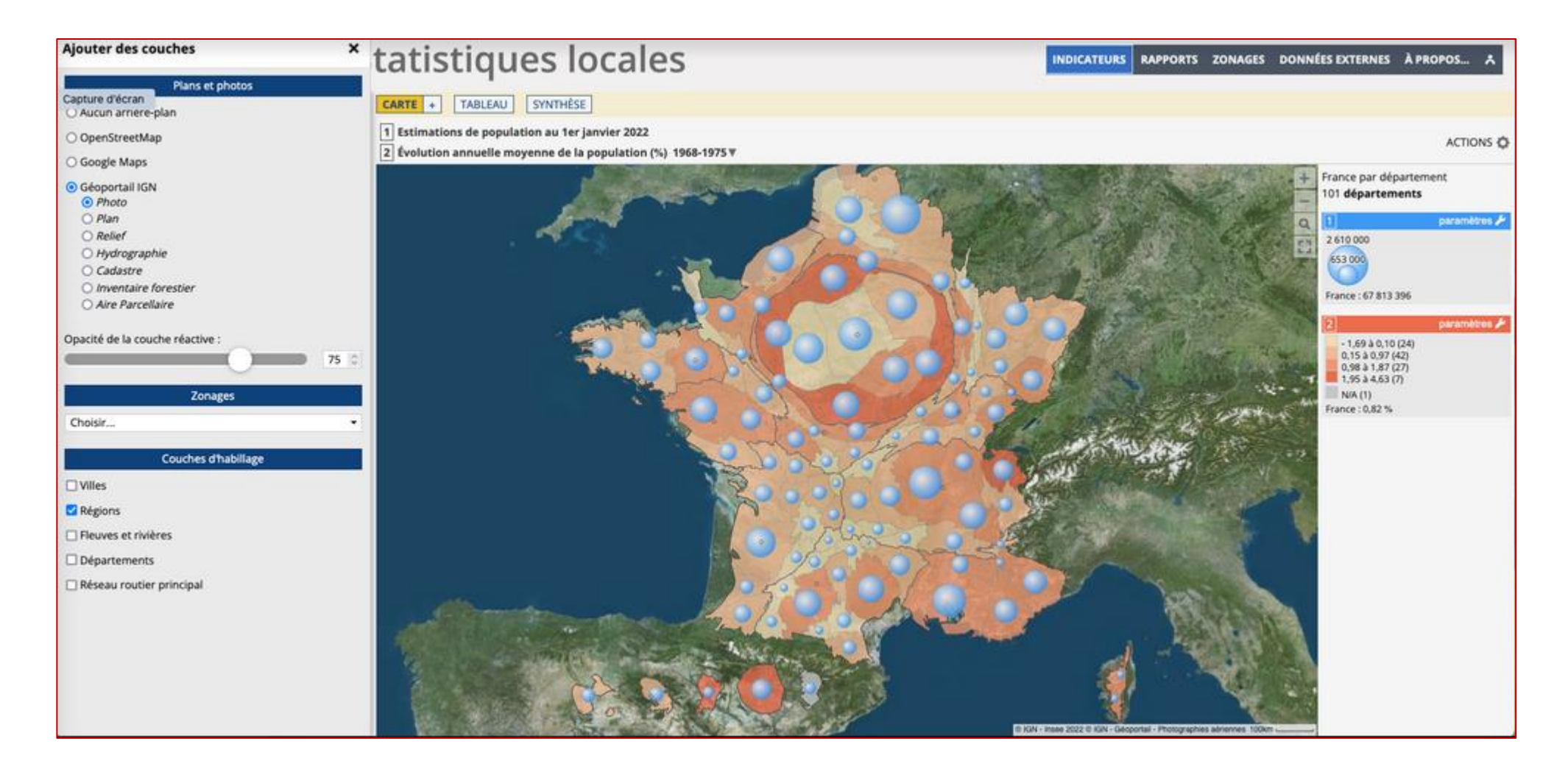

Il ne s'agit ici que d'un bref aperçu des possibilités d'utilisation de cet outil, proposé par l'INSEE, qui permet de travailler à partir de données locales et de produire nos propres documents, de façon relativement rapide.

On peut , bien sûr, aller plus loin, avec notamment l'onglet RAPPORTS qui permet de comparer les territoires et bien d'autres fonctionnalités...

Source: https://statistiques-locales.insee.fr/#c=home